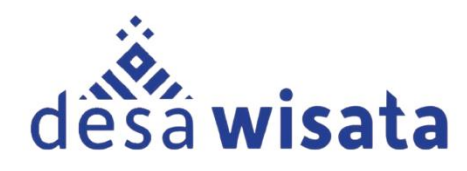

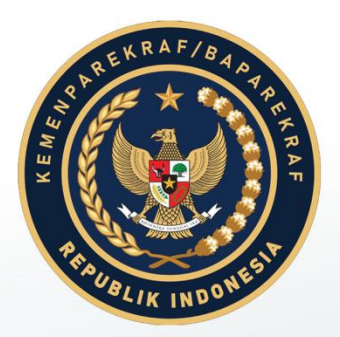

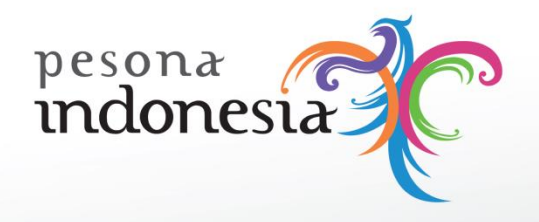

# KEMENTERIAN PARIWISATA DAN EKONOMI KREATIF Republik Indonesia

# NANUAL BOOK ADESTA

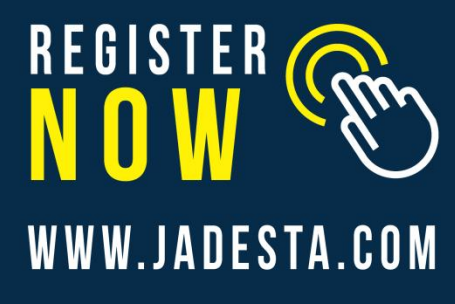

# jadesta

🗗 國 🎐 CONTACT US : 0812 1000 2190

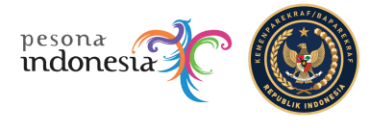

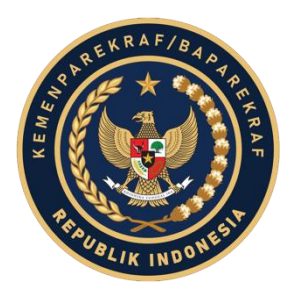

# BUKU PETUNJUK PENGGUNAAN APLIKASI

### (USER MANUAL)

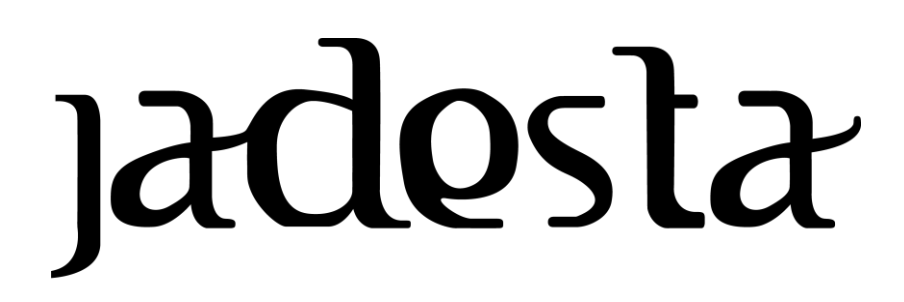

## PENGELOLA DESA WISATA KEMENTERIAN PARIWISATA DAN EKONOMI KREATIF REPUBLIK INDONESIA

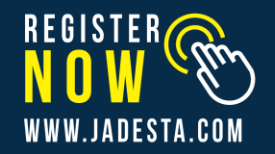

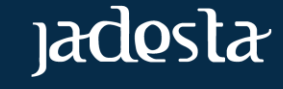

BUKU PETUNJUK PENGGUNAAN APLIKASI

f 💿 🅑 CONTACT US : 0812 1000 2190

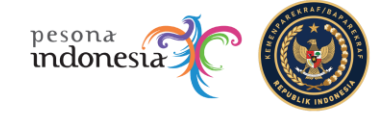

#### **DAFTAR ISI**

| DAFTAR ISI |     |                           | iii |
|------------|-----|---------------------------|-----|
| Α.         | PEN | IDAHULUAN                 | 1   |
|            | 1.  | TUJUAN PEMBUATAN DOKUMEN  | 1   |
|            | 2.  | DESKRIPSI UMUM SISTEM     | 1   |
| В          | SUN | IBER DAYA YANG DIBUTUHKAN | 1   |
|            | 1.  | PERANGKAT KERAS           | 1   |
|            | 2.  | SUMBER DAYA MANUSIA       | 1   |
| С          | ME  | NU DAN CARA PENGGUNAAN    | 1   |
|            | 1.  | MENU DAN PENGGUNAAN       | 1   |
|            | 1.1 | HALAMAN LOGIN             | 1   |
|            | 1.2 | PENGELOLA DESA            | 2   |
|            | Α.  | PROFILE PENGGUNA          | 2   |
|            | В.  | PROFILE DESA WISATA       | 2   |
|            | C.  | ATRAKSI DESA WISATA       | 3   |
|            | D.  | PRODUK WISATA             | 3   |
|            | E.  | GALLERY FOTO DESA         | 4   |
|            | F.  | ANALISIS DESA WISATA      | 5   |
|            | G.  | JEJARING                  | 5   |
|            | н.  | GANTI PASSWORD            | 6   |
|            | I.  | LOG OUT                   | 6   |

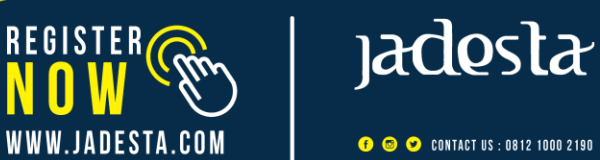

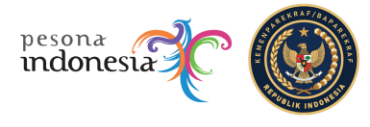

#### A. PENDAHULUAN

#### 1. TUJUAN PEMBUATAN KONTEN

Dokumen petunjuk penggunaan Aplikasi JADESTA (Jejaring Desa Wisata) ini dibuat dengan tujuan sebagai berikut:

- Menggambarkan dan menjelaskan penggunaan website JADESTA (Jejaring Desa Wisata) •
- Sebagai panduan instalasi, konfigurasi dan penggunaan aplikasi •

Pihak-pihak yang berkepentingan dan berhak menggunakan dokumen ini yaitu:

User (Pengguna) •

Pengguna dalam hal ini pelaku wisata (pengelola desa wisata, pemilik tempat wisata) menggunakan dokumen ini sebagai panduan bagaimana menggunakan dan melakukan pemeliharaan untuk aplikasi JADESTA (Jejaring Desa Wisata)

#### 2. DESKRIPSI UMUM SISTEM

Deskripsi Umum Aplikasi

JADESTA merupakan Jejaring Desa Wisata sebuah Aplikasi Komunitas Desa Wisata di • seluruh Indonesia, sebagai media yang tepat untuk berbagi informasi Potensi Desa, Pemikiran, Pengalaman, atau Kisah Sukses Desa Wisata satu sama lainnya. Informasi sebaran Desa Wisata memberikan gambaran Perlembangan setiap Desa Wisata sebagai referensi data dukung Kebijakan Kemenparekraf.

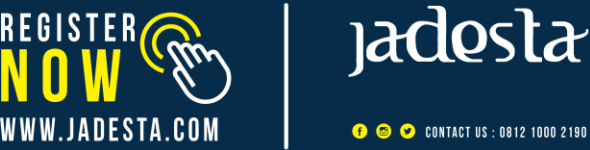

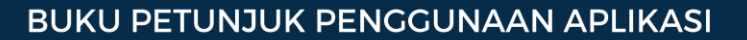

👎 💿 🅑 CONTACT US : 0812 1000 2190

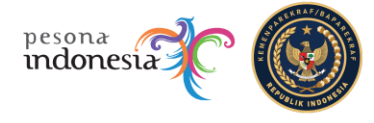

#### **B. SUMBER DAYA YANG DIBUTUHKAN**

#### 1. PERANGKAT KERAS

Perangkat keras yang dilibatkan dalam pengujian aplikasi ini adalah:

- Processor dengan spesifikasi minimal Dual Core, Core 2 Duo, Quad Core Celeron
- Monitor sebagai peralatan antarmuka
- Keyboard sebagai peralatan antarmuka
- Mouse sebagai peralatan antarmuka
- HP Android minimal O.S 4.0 (Kitkat)

#### 2. SUMBER DAYA MANUSIA

Sumber daya manusia yang akan menggunaan aplikasi ini adalah sebagai berikut:

- Memiliki kemampuan dasar dalam mengoperasikan komputer untuk dilatih/ditugaskan sebagai administrator maupun user
- Sumber daya manusia yang terlibat dalam operasional penggunaan aplikasi ini terlebih dahulu diberikan pengenalan dan pelatihan yang cukup untuk menggunakan aplikasi JADESTA (Jejaring Desa Wisata) ini.

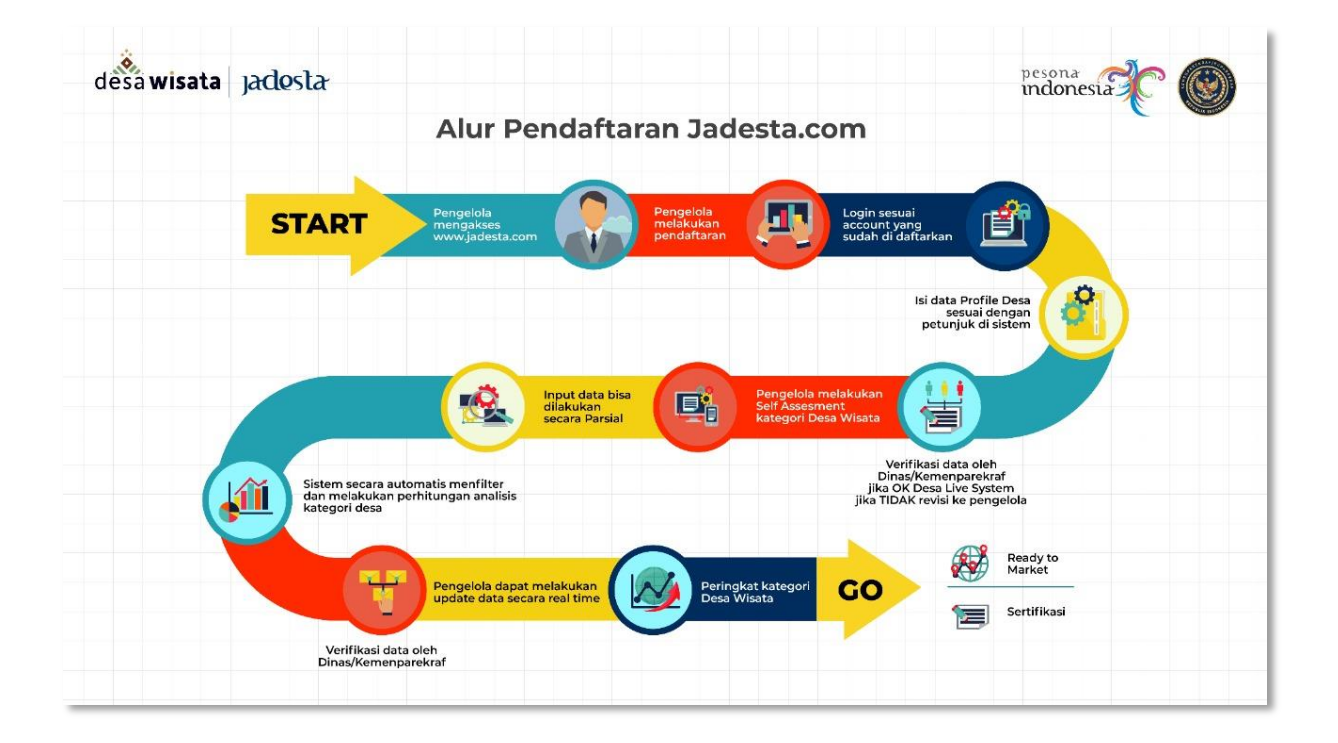

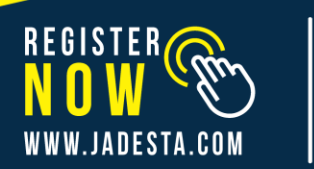

jadosta

👎 💿 🅑 CONTACT US : 0812 1000 2190

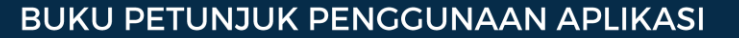

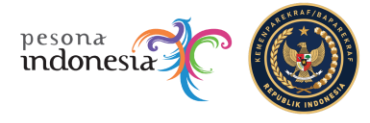

#### C. MENU DAN CARA PENGGUNAAN

#### 1. MENU & CARA PENGGUNAAN

1.1 Halaman Register & Login

Website : <u>https://jadesta.com/</u>

Mobile App : Download App Di Playstore atau klik

https://play.google.com/store/apps/details?id=com.lunartech.jadesta

#### A. Register & Login

#### > Register

Buka website <u>https://jadesta.com/</u>

Daftar

• Klik ikon

lalu website akan muncul tampilan seperti ini :

| Daftar JADESTA                   | × |
|----------------------------------|---|
| Silakan isi formulir berikut ini |   |
|                                  |   |
| Alamat Email                     |   |
| 🖸 Tulis email Anda               |   |
| Password                         |   |
| A Ketik password                 |   |
|                                  |   |
| Ulangi Password                  |   |
| 🛆 Ulangi password                |   |
|                                  |   |
| Lakukan Pendaftaran              |   |
| Atau Daftar Menggunakan          |   |
|                                  |   |
|                                  |   |
|                                  |   |

- Masukkan alamat Email dan Password anda lalu ulangi Password setelah itu klik
  Lakukan Pendaftaran
- Mohon cek kotak masuk Email anda untuk memverifikasikan pendaftaran anda melalui email yang anda gunakan pada saat mendaftar.

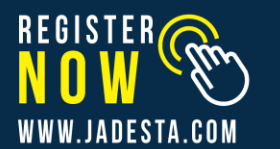

jadesta

📀 💌 CONTACT US : 0812 1000 2190

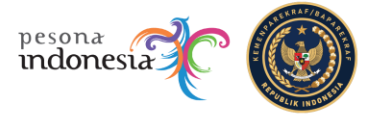

- Anda juga bisa melakukan pendaftaran secara cepat dengan menggunakan akun Google, Facebook & Twitter
- Jika anda sudah memiliki akun Google, Facebook dan Twitter, silahkan Klik salah satu

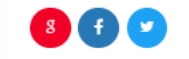

lalu ikuti langkah dan petunjuknya untuk mendaftar.

#### 1.2 Pengelola Desa

> Login

ikon

Buka website https://jadesta.com/

Masukan username/email & password yang telah digunakan ketika mendaftar

| ik login                               |                |
|----------------------------------------|----------------|
| <b>Login</b><br>Selamat Datang Kembali | ×              |
| Email                                  |                |
| R Ketik alamat email                   |                |
| Password                               |                |
| A Masukkan password                    |                |
| Ingat saya                             | Lupa Password? |
| Login ke Jadesta                       |                |
| Atau Login Menggunakan                 |                |
| 8 🕤 💙                                  |                |

**Form Login** 

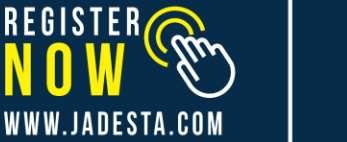

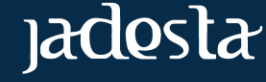

📀 💌 CONTACT US : 0812 1000 2190

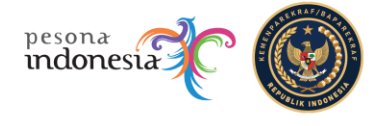

- Pada kolom login, masukkan user dan password Anda yang telah aktif
- Kemudian klik

| Nama *                                 | Profile                |
|----------------------------------------|------------------------|
| A                                      |                        |
| Email                                  |                        |
|                                        | Aprila Barraga         |
| Foto Profile                           | Pengelola Desa Wisata: |
| Pilih File Tidak ada file yang dipilih | Anugerah Desa Wisata   |
|                                        | Profile Pengguna       |
| Simpan Perubahan                       | Profile Desa Wisata    |
|                                        | Atraksi Desa Wisata    |
|                                        | Produk Wisata          |

#### **Halaman Awal**

Menu yang ada pada akun pengelola desa wisata sebagai berikut :

#### A. Profile Pengguna

- Klik menu "Profile Pengguna"
- Lengkapi data pengguna pada form berikut

| 8           |                             |  |
|-------------|-----------------------------|--|
| imail       |                             |  |
|             |                             |  |
| Foto Profil | e                           |  |
| Pilih File  | Tidak ada file yang dipilih |  |
|             |                             |  |
| Simpan      | Perubahan                   |  |

#### Data Profile Pengguna Desa Wisata

 Untuk mengganti foto profile klik lokal. Choose File

, maka Anda akan diarahkan ke folder

WWW.JADESTA.COM

jadosta

📀 😎 contact us : 0812 1000 2190

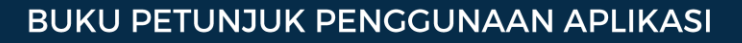

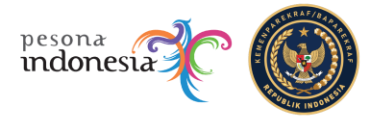

• Pilih foto yang Anda inginkan, kemudian klik

Simpon

Open

• Apabila data sudah sesuai, klik

#### **B.** Profile Desa Wisata

Menu ini digunakan untuk menambah dan meng-edit desa wisata. 1 akun pengguna hanya dapat menambahkan 1 desa wisata. Caranya sebagai berikut

- Klik Profile Desa Wisata
- Lengkapi data desa wisata pada form sebelah kiri

| Maksimal ukurang file 2MB                   | 3 dengan format .jpg atau .png                       | Profile                |
|---------------------------------------------|------------------------------------------------------|------------------------|
| 1 Upload Gambar                             |                                                      | $\sum$                 |
| Nama Desa Wisata                            | Alamat                                               | Aprilia Rumagit        |
| A 1000 Month Month                          | Ŵ                                                    | Pengelola Desa Wisata: |
| Provinsi                                    | Kabupaten                                            | Anugerah Desa Wisata   |
| × *                                         |                                                      | Profile Pengguna       |
| Lokasi Desa Wisata                          |                                                      | Profile Desa Wisata    |
| 即<br>* Ketik nama desa, atau nama kecamatan | Ruman Sakt Umum<br>ah Kepulauan Seribu<br>Pulau Pran | Atraksi Desa Wisata    |
| Kordinat                                    | isto alam nusantara                                  | Produk Wisata          |
| ◊ -5.746811129693 ◊ 106.6149008274          | - Google and and and and and and and and and and     | Gallery Foto Desa      |
|                                             | * Geser posisi marker merah ke lokasi titik          | Analisis Desa Wisata   |
|                                             | desa wisata                                          |                        |

#### > Data Desa Wisata

Untuk menambah foto desa wisata klik
 folder lokal.

1 Upload Gambar

Open

- Pilih foto yang Anda inginkan, kemudian klik
- Tambahkan profile desa wisata yang Anda kelola pada Nama Desa Wisata, Alamat, Provinsi/Kab, Nomor Telp, Email Dst.

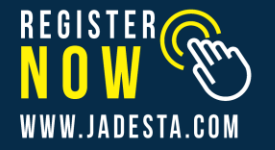

jadesta

👎 💿 🅑 CONTACT US : 0812 1000 2190

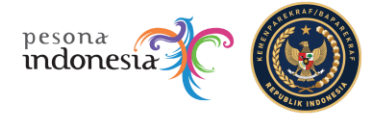

- Masukkan Deskripsi Desa Wisata yang tersedia di desa wisata yang Anda Kelola
- Masukkan fasilitas yang tersedia di desa wisata yang Anda kelola seperti musholla, restroom, foodcourt, dll
- Masukkan SK desa wisata Anda dari dinas terkait (apabila ada)
- Masukkan Akun Social Media Seperti Website, Facebook, Instagram, Twitter dan Youtube (apabila ada)

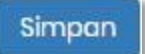

• Apabila data sudah sesuai, klik

#### C. Atraksi Desa Wisata

Atraksi desa wisata berfungsi untuk menambah lokasi/destinasi wisata yang ada di desa Anda. Anda dapat menambah, edit dan hapus atraksi/lokasi/destinasi wisata dengan langkah-langkah berikut:

#### Tambah Atraksi

|      | Atraksi Desa Wisata |
|------|---------------------|
| Klik |                     |
|      | Tambah Atraks       |

- Klik tombol
- Masukkan detail nama atraksi/lokasi/destinasi wisata pada form dibawah

| Tambah Atraksi                         |
|----------------------------------------|
| Nama Atraksi:                          |
| Nama                                   |
| Kategori Atraksi                       |
| Wisata Alam × *                        |
| Harga Mulai:                           |
| Rate per h                             |
| Foto Utama Atraksi                     |
| Pilih File Tidak ada file yang dipilih |
|                                        |
| Deskripsi Ringkas:                     |
|                                        |
|                                        |
|                                        |

#### Form tambah Atraksi

• Masukkan foto utama atraksi dengan klik folder lokal.

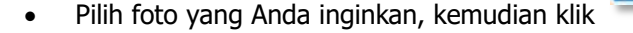

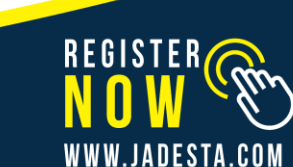

maka Anda akan diarahkan ke

Choose File

Open

jadesta

f 🐵 🅑 CONTACT US : 0812 1000 2190

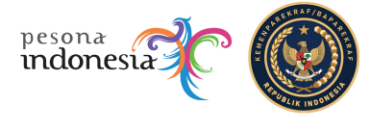

• Lengkapi data desa wisata pada kolom deskripsi, alamat dan nomor telepon untuk mempermudah pengguna dalam mencari informasi mengenai atraksi/lokasi/destinasi wisata di desa wisata Anda

|                  | Simpan Batal                                                                                              |
|------------------|----------------------------------------------------------------------------------------------------|
| •                | Apabila data sudah sesuai klik <b>ang data k</b> lik <b>ang data klik ang data klik</b> untuk membatalkan |
| $\triangleright$ | Edit Atraksi                                                                                              |
| •                | Pilih atraksi yang ingin Anda ubah<br>Lakukan perubahan sesuai yang Anda inginkan                         |
| •                | Kemudian klik , atau klik untuk membatalkan                                                               |
| Pada me          | enu ini Anda dapat menambahkan foto selain foto utama sebelumnya dengan cara :                            |
| •                | Pada form paling bawah klik , maka Anda akan diarahkan ke folder lokal                                    |
| •                | Pilih foto yang Anda inginkan, kemudian klik                                                              |
|                  | Upload                                                                                                    |

Masukkan judul foto, kemudian klik

#### D. Produk Wisata

Produk desa wisata berfungsi untuk menambah lokasi/destinasi wisata yang ada di desa Anda. Anda dapat menambah, edit dan hapus Produk Wisata/lokasi/destinasi wisata dengan langkah-langkah berikut:

> Tambah Produk Wisata

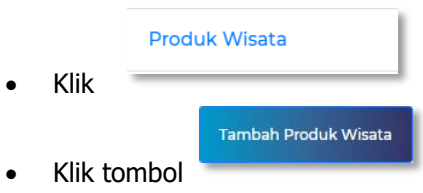

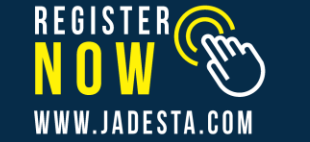

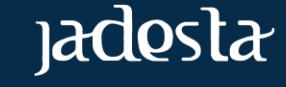

👎 💿 🎐 CONTACT US : 0812 1000 2190

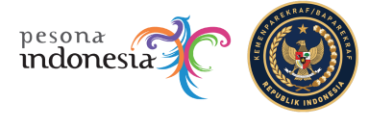

• Masukkan detail nama produk wisata/lokasi/destinasi wisata pada form dibawa

| Tambah Produk                                    |   |
|--------------------------------------------------|---|
| Nama Produk<br>Wisata:                           |   |
| Nama                                             |   |
| Kategori                                         |   |
| Edukasi × *                                      |   |
| Harga Mulai:                                     |   |
| Rate per f                                       |   |
| Foto Utama Produk                                |   |
| Pilih File Tidak ada file yang dipilih           |   |
|                                                  |   |
| Deskripsi Produk                                 |   |
|                                                  |   |
| B I S I x := := := := :: :: :: :: :: :: :: :: :: |   |
|                                                  |   |
|                                                  |   |
|                                                  |   |
|                                                  |   |
|                                                  |   |
|                                                  | _ |

#### Form Tambah Produk Wisata

Masukkan foto utama Produk Wisata dengan klik
 Choose File
 , maka Anda akan
 diarahkan ke folder lokal.

Open

-

- Pilih foto yang Anda inginkan, kemudian klik
- Lengkapi data desa wisata pada kolom deskripsi, alamat dan nomor telepon untuk mempermudah pengguna dalam mencari informasi mengenai Produk Wisata/lokasi/destinasi wisata di desa wisata Anda
  - Apabila data sudah sesuai klik , atau klik untuk membatalkan

#### > Edit Produk Wisata

- Pilih Produk Wisata yang ingin Anda ubah
- Lakukan perubahan sesuai yang Anda inginkan

Simpan

Kemudian klik

•

, atau klik

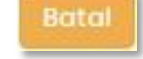

untuk membatalkan

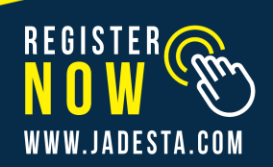

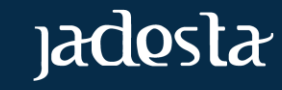

👎 💿 🅑 CONTACT US : 0812 1000 2190

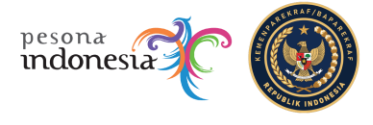

Pada menu ini Anda dapat menambahkan foto selain foto utama sebelumnya dengan cara :

- Pada form paling bawah klik
  Choose File
  , maka Anda akan diarahkan ke folder lokal.
- Pilih foto yang Anda inginkan, kemudian klik
- Masukkan judul foto, kemudian klik
  Open
- > Hapus Produk Wisata
- Pilih Produk Wisata yang ingin Anda hapus
- Kemudian klik Hapus Produk

#### E. Gallery Foto Desa

Anda dapat menambah dan menghapus foto dan video desa wisata melalui menu ini. Foto dan video yang Anda unggah harus menunggu persetujuan dari administrator sebelum ditampilkan di aplikasi. Caranya sebagai berikut:

| Foto Profile   | <b>kan Foto</b><br>1dd022009.jpg |  |  |
|----------------|----------------------------------|--|--|
| Judul:         |                                  |  |  |
| Judul Foto     |                                  |  |  |
| Video URL:     |                                  |  |  |
| Youtube / lain | nya                              |  |  |
| Upload         |                                  |  |  |

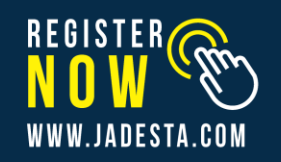

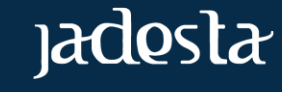

👎 💿 🅑 CONTACT US : 0812 1000 2190

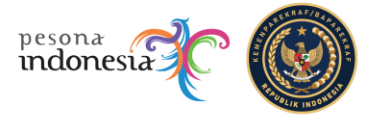

> Tambah Foto

|   |         | Gallery Fo  | to Desa        |             |           |            |    |
|---|---------|-------------|----------------|-------------|-----------|------------|----|
| ٠ | Klik    |             |                |             |           |            |    |
| • | Klik    | Pilih File  | , maka Anda    | akan diaral | nkan ke f | folder lok | al |
| ٠ | Pilih f | foto yang A | Anda inginkan, | kemudian    | klik [    | Open       | 1  |
|   |         |             |                |             |           |            |    |

• Masukkan judul foto, kemudian klik

#### Upload

#### Keterangan : Foto akan ditampilkan di aplikasi setelah mendapat persetujuan dari Administrator

-

#### > Hapus Foto

- Klik
- Pilih foto yang ingin Anda hapus

Gallery Foto Desa

Kemudian klik Hapus

#### F. Analisis Desa Wisata

Data Analisis Desa Wisata merupakan Klasifikasi Desa Wisata dengan Self Asesmen Oleh Pengelola yang dibagi menjadi 4 Kategori yakni :

- ✓ Desa Wisata Rintisan
- ✓ Desa Wisata Berkembang
- ✓ Desa Wisata Maju
- ✓ Desa Wisata Mandiri

Analisis di gunakan untuk menentukan kategori desa wisata yang bisa di lakukan oleh pengelola secata self assesment Silahkan input semua indikator yang ada di sistem sesuai dengan kondisi yang sebenarnya di Desa Wisata. Secara automatis sistem akan melakukan pengolahan data dan menghasilkan nilai kategori dari desa wisata.

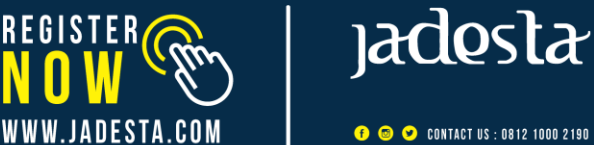

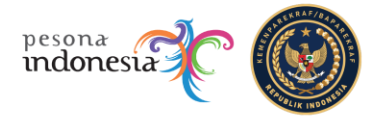

Selanjutnya Pengelola dapat mengikuti tata cara sebagai berikut :

| • | Klik<br>Lakukan survey untuk 6 aspe | k yang telah disedi            | iakan berikut: |  |  |  |
|---|-------------------------------------|--------------------------------|----------------|--|--|--|
|   | 🗋 Atraksi 📄 🗋 Aksesbilita           | is 🕒 Amen                      | itas           |  |  |  |
|   | 🗋 SDM dan Kelembagaan               | 🗋 Investasi                    | 🗋 Promosi      |  |  |  |
| • | Setelah selesai, kemudian klil      | Setelah selesai, kemudian klik |                |  |  |  |
|   | Simpan Survei                       |                                |                |  |  |  |

Keterangan : Batas minimal analisis desa wisata dapat dilakukan setiap 3 bulan sekali, pastikan Anda melakukan analisis dengan teliti.

#### G. Jejaring

Menu jejaring ini disediakan untuk mempermudah Pengelola Desa Wisata dengan Pelaku Desa Wisata. Anda juga dapat melakukan percakapan yang tergabung dengan group Forum Jadesta untuk seputar desa wisata. Sedangkan Group Anugerah Desa Wisata anda dapat bertanya tentang kegiatan tersebut.

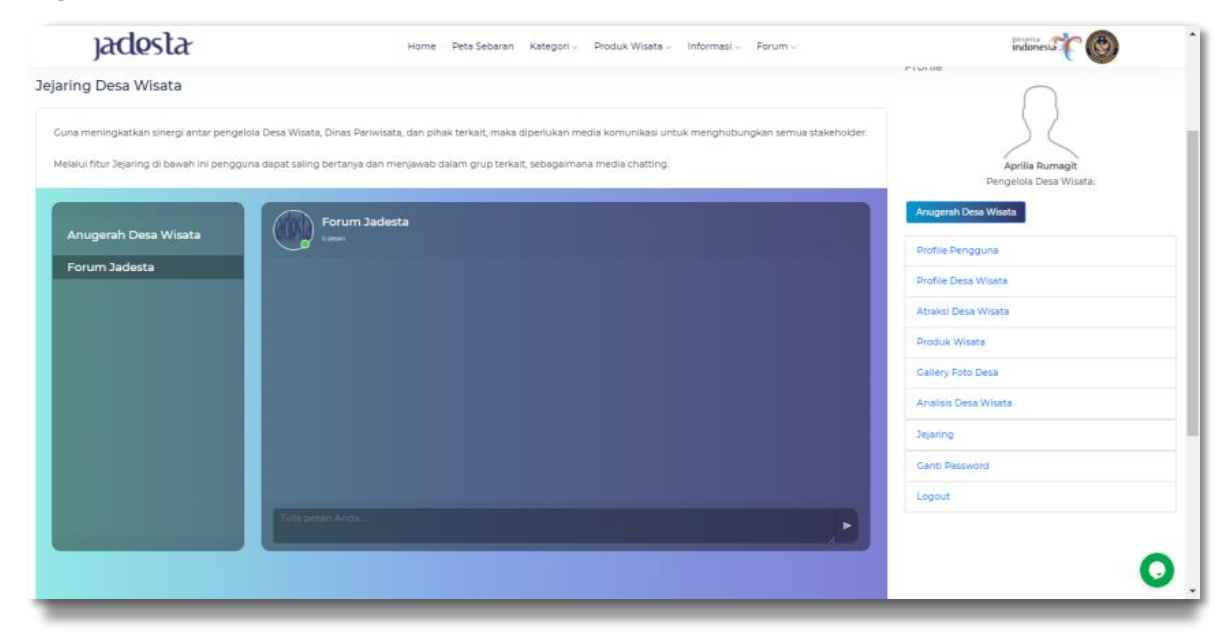

**History Percakapan Menu Jejaring** 

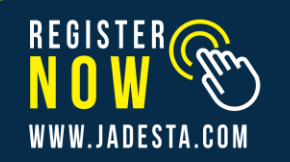

jadesta

📀 💌 CONTACT US : 0812 1000 2190

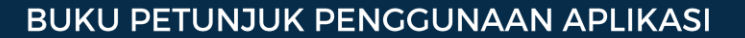

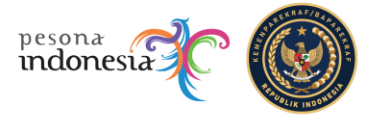

•

B. Ganti Password

| Ganti | Password |
|-------|----------|
|       |          |

- Klik
- Kemudian akan ditampilkan form seperti dibawah ini

| Email             |  |  |  |
|-------------------|--|--|--|
|                   |  |  |  |
| Password Sekarang |  |  |  |
| A                 |  |  |  |
| Lupa Password?    |  |  |  |
| Password Baru     |  |  |  |
| ۵                 |  |  |  |
| Ulangi Password   |  |  |  |
| 8                 |  |  |  |
|                   |  |  |  |
| Ganti Password    |  |  |  |

- Masukkan password lama Anda
- Lalu Masukkan password baru, kemudian konfirmasi kembali password baru Anda

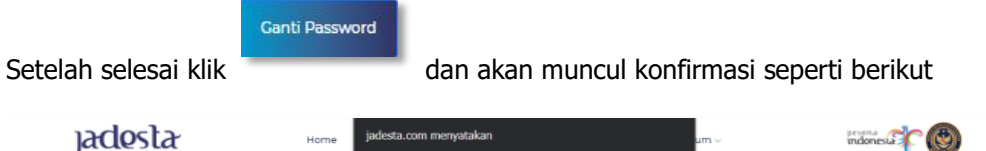

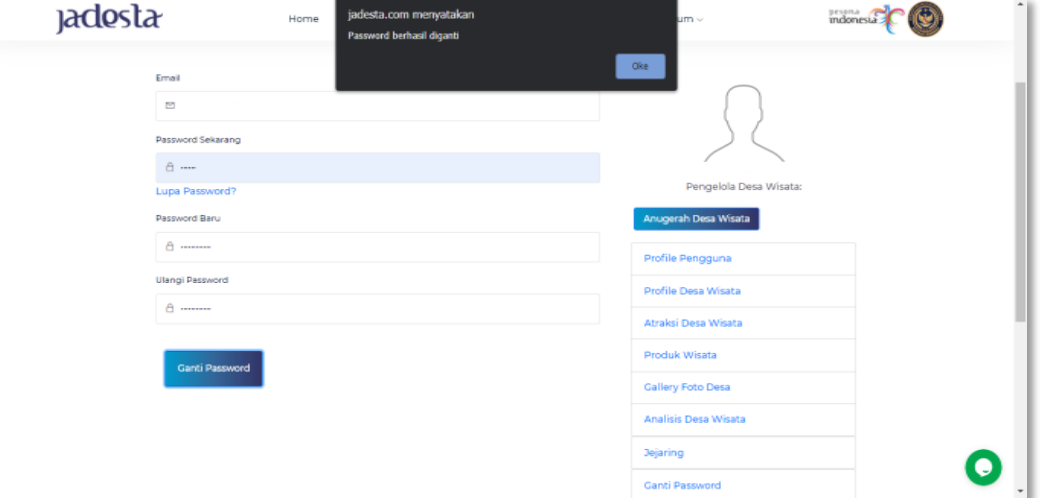

#### Form Ganti Password

C. Log Out

|      | Logout |  |  |
|------|--------|--|--|
| Klik |        |  |  |

• Maka akan dialihkan kembali ke halaman utama

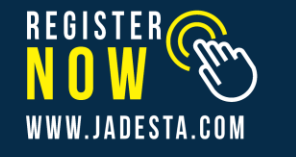

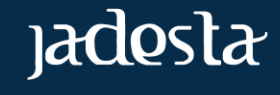

👎 💿 🎐 CONTACT US : 0812 1000 2190